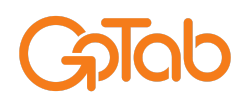

# Setting Up a Location in GoTab

Complete the steps below to set up your demo location in GoTab.

### Step 1

Fill out all general location information under the **location configurations** tab: contact information, tax rate, schedules, processing rates, etc.

| Location                                               |                                     |
|--------------------------------------------------------|-------------------------------------|
| Copy                                                   | Daily Emails                        |
| Copy this location.                                    | Preview/Send/Manager daily emails.  |
| Edit                                                   | Full Service                        |
| Update location configurations.                        | View/Edit full-service setup.       |
| Messaging                                              | Processors                          |
| View/Edit messaging configurations.                    | View/Edit processor configurations. |
| Schedules                                              | Stations                            |
| View/update location schedule and schedule variations. | View/update station configurations. |
| Tax Rates<br>View/Edit tax rate configurations.        |                                     |

- How to set up a tax rate
- How to set up a daily email report

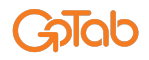

# Step 2

Add a menu via the **Product Catalog** tab. Add products to your menu, and fill out the relative product and modifier information for each product.

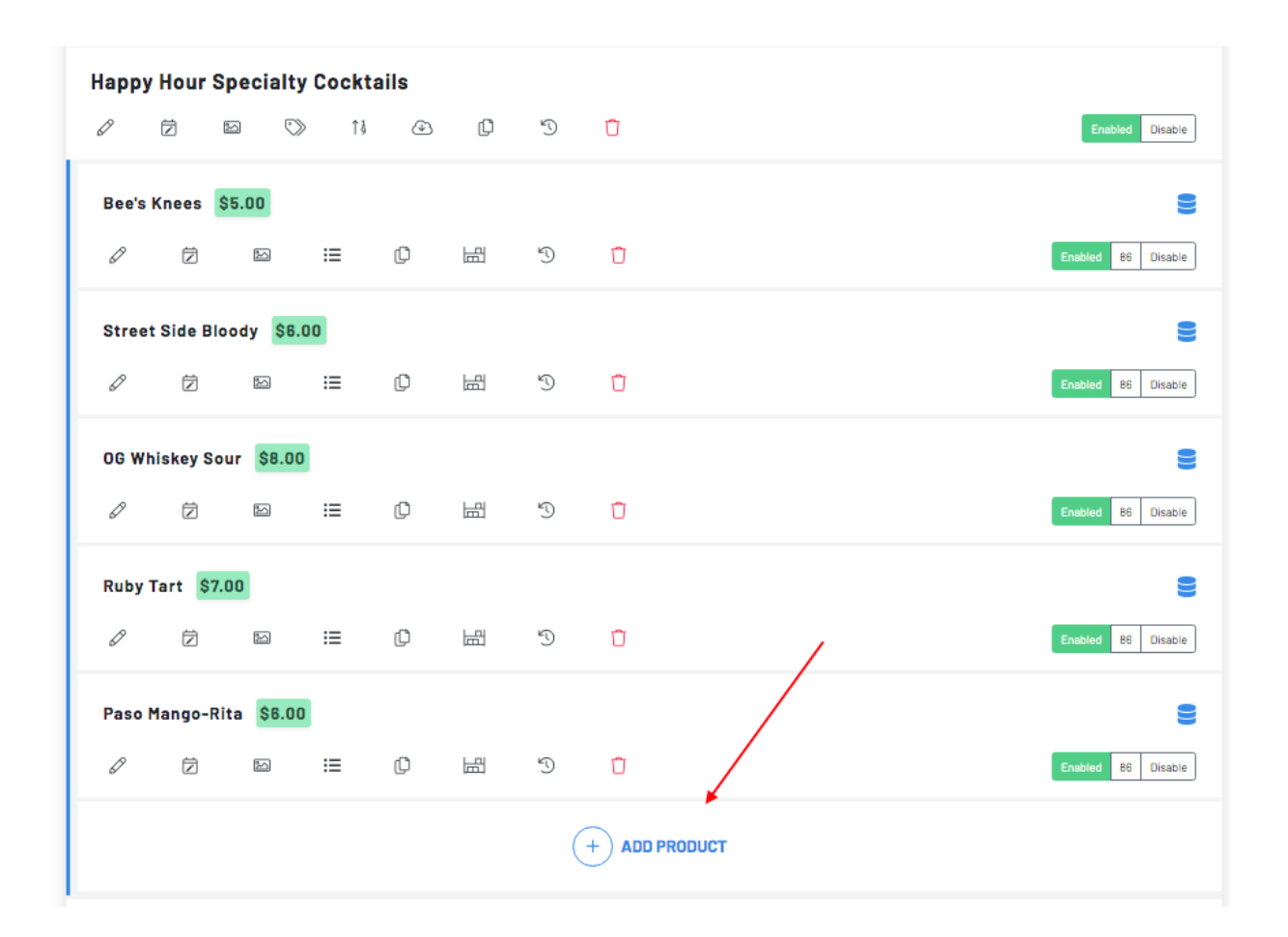

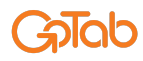

|             | :                        | × |
|-------------|--------------------------|---|
| Name Prod   | duct name                |   |
| Short Name  | Short Name               |   |
| Base Price  | \$ XX . XX Display Price |   |
| Description | H B / S   — " ∷≣ Ì≣ co   |   |

| Category Happy Hour Specialty Cocktails | \$  |
|-----------------------------------------|-----|
| Max Order Oty Unlimited                 | ¢   |
| Tax Rate 9.00%                          | ¢   |
| Prep Time 0                             | Min |
| Show Prep Time On Menu                  |     |
| Revenue Account Select Account          | ¢   |
| Stations Requires default station       | ~   |
|                                         |     |

| POS Color Picker No color is selected for this product |       |      |  |
|--------------------------------------------------------|-------|------|--|
| c                                                      | Close | Save |  |

| Enabled 86'd Disabled  | These prices are added to the base price of \$6.00               |         |  |
|------------------------|------------------------------------------------------------------|---------|--|
| Name                   | \$ 0.00                                                          | Default |  |
| Short Name             | Checkbox modifier.<br>Add options to create multiple selections. | Require |  |
| Description (optional) | Add Option Add Product                                           |         |  |
| Open Text<br>Mod       |                                                                  |         |  |

How to manage your product catalog

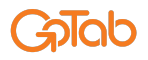

## Step 3

Add zones (revenue centers), spots (tables within revenue center), tip rates, etc for dine-in, takeout, and delivery zones via the **Zones** tab.

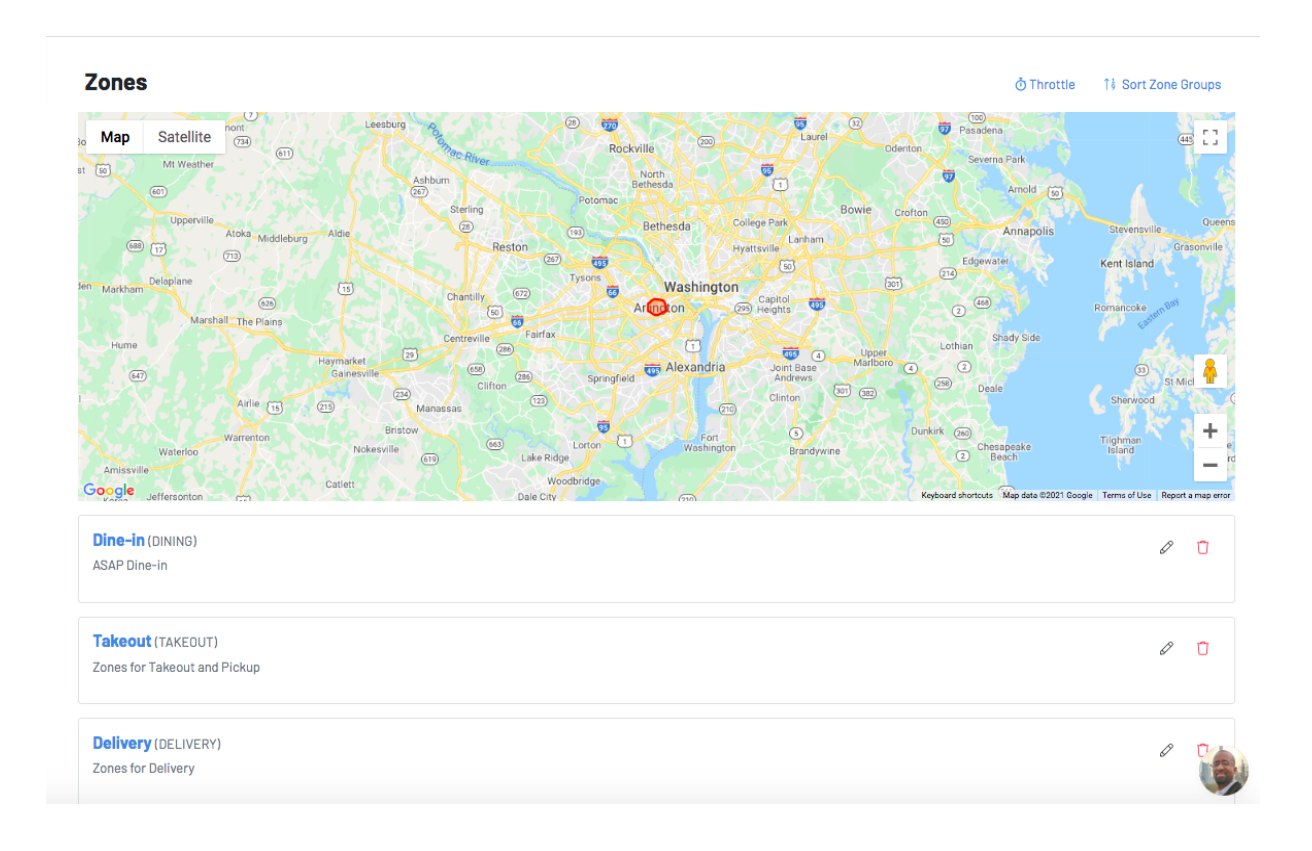

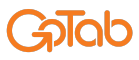

#### Update Dining Room Zone

Zone UUID: zn\_LHzfl6\_iVAtqV5a0S8t9AUHT []

| Name                      |                    |                 |                 |
|---------------------------|--------------------|-----------------|-----------------|
| Dining Room               |                    |                 |                 |
| Minimum Order Subtotal (  | \$)                |                 |                 |
| 0.00                      |                    |                 |                 |
| Low Tip (%)               | Mid Tip (%)        | High Tip (%)    | Default Tip     |
| 10.00                     | 15.00              | 20.00           | Mid (15.00%) \$ |
| _                         |                    | Clear Tip Rates |                 |
| Open Tab Requirement      |                    |                 |                 |
| Open Tab Requirement      |                    |                 |                 |
| Requires customer card    | and phone on file. | \$              |                 |
| Prompt Guest for Name o   | n Scan             |                 |                 |
| 🔾 Yes 🛛 No                |                    |                 |                 |
| Unavailability Message 🔞  |                    |                 |                 |
| e.g. The Patio is current | y closed.          |                 |                 |
|                           |                    |                 | 1               |
| Order Notes Prompt        |                    |                 |                 |
| Enter special order requ  | ests here          |                 |                 |
|                           |                    |                 | 1               |
|                           |                    | Save            |                 |
|                           |                    | Cancel          |                 |
|                           |                    | Galicel         |                 |

- How to create a dine-in zone
- How to create a takeout zone
- How to create a delivery zone

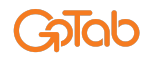

### Step 4

Assign and activate a phone number for your location. Go to the **Location Configurations** tab, under **Messaging**, choose to assign an open phone number to your location. Once assigned, go again to Messaging and click the cogwheel icon to toggle on messaging.

| Image: Second content of the second content of the second content | Contraction       Contraction       Contraction <t< th=""></t<>                                                                                                    |
|----------------------------------------------------------------------------------------------------|----------------------------------------------------------------------------------------------------|
| Fulfilment         +157/14/00050 (Wolf Trap - Picnics To-Go)           Ip Labor         +157/14/00056 (Wolf Trap - The Barns)                                                                                                    | Contraction of the second second seco |
| Labor     +157/4100056 (Wolf Trap - Freitics 10-00)     +157/4100056 (Wolf Trap - The Barns)                                                                                                    | Active                                                                                                    |
| +15714100056 (Wolf Trap - The Barns)                                                                                                    | Active                                                                                                    |
| © Payments                                                                                                    |                                                                                                    |
| Accounting +15714100051 (Zaytinya)                                                                                                    | Active                                                                                                    |
| Subscribers +14/29432622 (Zingerman's Delicatessen)                                                                                                    | Cartive                                                                                                    |
| ACMIN +13153866719                                                                                                    | Assign                                                                                                    |
| දිධ Training ව<br>+13153966726                                                                                                    | Assign                                                                                                    |
| C Location Configurations                                                                                                    | Assign                                                                                                    |
| Announcements                                                                                                    |                                                                                                    |
| Customers +151831832271                                                                                                    | Assign                                                                                                    |
| Displays +13153866783                                                                                                    | Assign                                                                                                    |
| Payment Terminals +13153866799                                                                                                    | Assign                                                                                                    |
| 1양 Users +12702356320                                                                                                    | Assign                                                                                                    |
| 001A9 INTERNAL +12702356285                                                                                                    | Assign                                                                                                    |
| Agents     +15183183252                                                                                                    | Assign                                                                                                    |

| Demo Cafe 🗸                | Location > Messaging     | Manage Chat Availability                             | ×                                                                     |             |
|----------------------------|--------------------------|------------------------------------------------------|-----------------------------------------------------------------------|-------------|
| 🗄 Fulfillment              | Messaging                | GOTABS                                               | Active                                                                |             |
| ₿° Labor                   |                          | KDS                                                  | Active                                                                |             |
| D Payments                 | Custom messaginç         | CUSTOMER                                             | Active                                                                |             |
| 🖒 Accounting               | Assigned number          |                                                      |                                                                       |             |
| Subscribers                | +17033377598 (           | Demo Cafe)                                           |                                                                       | Active      |
| ADMIN                      | Displays                 |                                                      |                                                                       |             |
| 🔊 Training 🗹               | Display Order Com        | plete                                                |                                                                       |             |
| ©© Location Configurations | This message will be tex | ted to the guest when the entire order is comple     | ete.                                                                  |             |
| Announcements              | M. goeta                 | , your order is complete.                            |                                                                       | Set Primary |
| Customers                  | / Hey cont.              | nee. Your drink order is ready for pick up at the in | wer level inside bar - just show us your phone or call out your name. | 0 0         |
|                            |                          |                                                      |                                                                       |             |